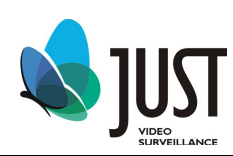

# H.264 сетевой DVR

# Инструкция пользователя v 1.1

# JR-1616D/JR-0808D

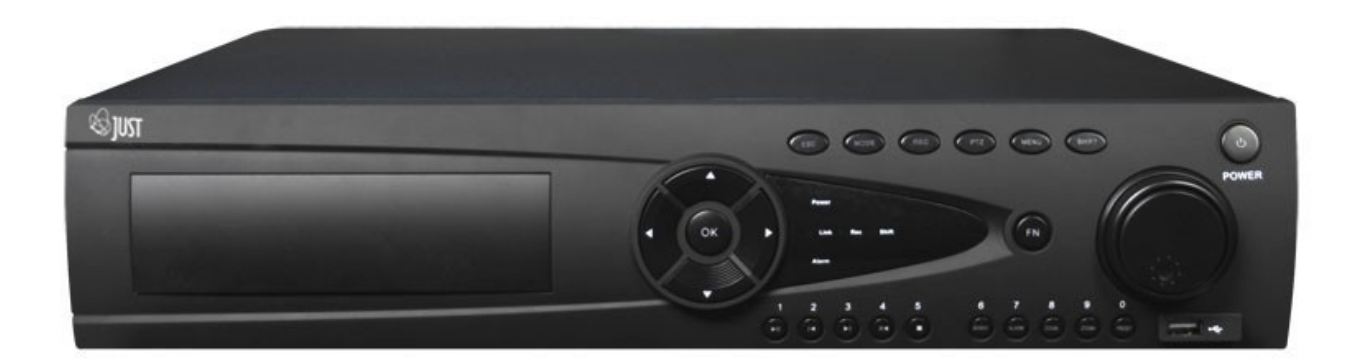

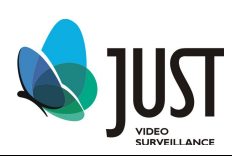

#### Содержание

| <u>1. УСТАНОВКА И ПОДКЛЮЧЕНИЕ DVR (DVR INSTALLATION)</u>                           | 3        |
|------------------------------------------------------------------------------------|----------|
| <u>2. НАЧАЛО РАБОТЫ (LOGIN)</u>                                                    | 4        |
| Замена Жесткого диска                                                              | <u>5</u> |
| Перед заменой Жесткого диска необходимо выключить питание DVR                      | <u>5</u> |
| Замена батареи                                                                     | <u>5</u> |
| <u>3</u> . Главное меню DVR                                                        | <u>5</u> |
| <u>4. УПРАВЛЕНИЕ DVR</u>                                                           | 9        |
| Раздел "Запись" (record)                                                           | <u>9</u> |
| 11                                                                                 |          |
| - Через порт SATA или USB (например, простой флэш-диск и мобильный жесткий диск)12 | <u>2</u> |
| - Через компьютерную сеть                                                          | <u>2</u> |
| 12                                                                                 |          |
| _Сигнал тревоги (Alarm)                                                            | <u>2</u> |
| Настройка системы (System)                                                         | <u>5</u> |
| Информация (Info)                                                                  | <u>)</u> |
| Блокировка (Logout)                                                                | <u>2</u> |
| <u>5. РЕЖИМ ЗАПИСИ (RECORD MODE)</u>                                               |          |
| <u>6. УПРАВЛЕНИЕ РТZ (PTZ CONTROL)</u>                                             |          |
|                                                                                    |          |

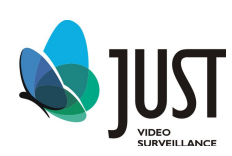

# 1. Установка и подключение DVR (DVR installation)

1. После распаковки, проверьте комплектность поставки

2. DVR должен быть установлен в прохладном, сухом месте, вдали от

легковоспламеняющихся и взрывчатых веществ и попадания прямых солнечных лучей.

3. Установка запоминающего устройства HDD.

В DVR можно установить до 4 – х HDD объемом памяти до 2 TB, мы рекомендуем использовать высокоскоростные запоминающие устройства от 7200 кб и выше. Sata кабель уже подключен к материнской плате DVR для удобства установки HDD

Открутите винты крепления крышки сзади и сбоку.

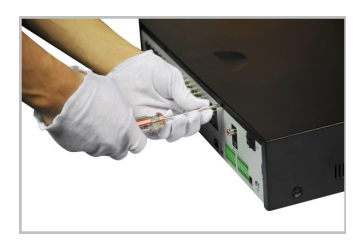

Снимите крышку.

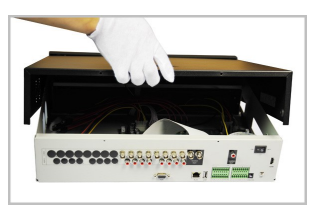

Установите HDD на кронштейн как показанно на рисунке.

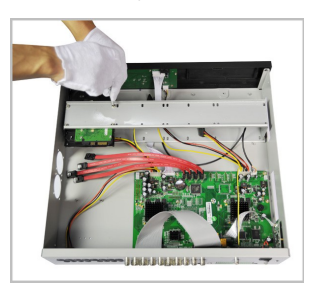

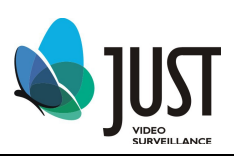

Подключите SATA кабель и кабель питания.

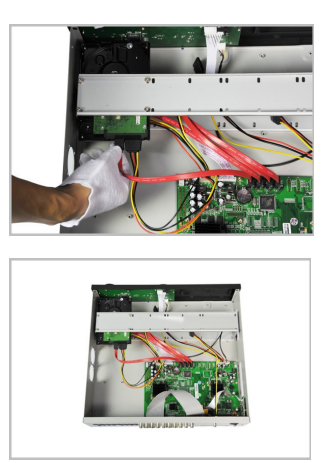

Установите крышку на место и закрутите болты.

### 2. Начало работы (LOGIN)

Включите питание DVR, когда система загрузиться, для активации панели меню нажмите Enter на встроенной клавиатуре DVR или используйте левую кнопку «мыши». Для входа в меню используйте следующие учетные записи: "admin" "guest". Пароли по умолчанию пустые. Пользователь "admin" имеет права Администратора, пользователь "guest" имеет права только на просмотр и воспроизв. видео.

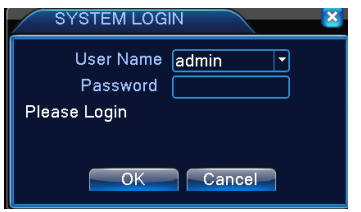

Предосторожность: Неверно введенный пароль 5 раз заблокирует систему на 30 минут. Ввод пароля может быть выполнен с использованием USB «мыши», ИК пульта или внешней клавиатуры. Метод ввода: Нажмите

123 для переключения между цифрами, английскими буквами (строчными и заглавными) и знаками

Для установки пароля вам необходимо пройти main menu—advanced----account----modify pwd.

#### Завершение работы

**Предосторожность:** не забудьте выключить питание DVR, перед тем как соберетесь извлечь HDD. Metog 1: Main menu -> Logout.

Метод 2: Right click mouse-> Logout.

#### При сбое питания

При сбое питания система автоматически возобновляет предыдущий режим работы DVR

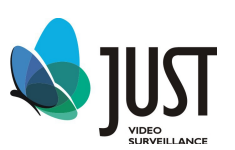

#### Замена Жесткого диска

Перед заменой Жесткого диска необходимо выключить питание DVR

#### Замена батареи

Прежде, чем заменить батарею, информация должна быть сохранена, и выключатель электропитания должен быть выключен. Время системы должно регулярно проверяться.

# 3. Главное меню DVR

|             | General     | Задание общих параметров: системное время,                                    |  |  |
|-------------|-------------|-------------------------------------------------------------------------------|--|--|
|             |             | формат данных, язык, постоянная работа жесткого диска, номер рекордера, и др. |  |  |
|             | Encode      | Задание основных (вспомогательных)                                            |  |  |
|             |             | параметров кодирования                                                        |  |  |
|             | Network     | Конфигурация сетевых параметров                                               |  |  |
| Системны    |             |                                                                               |  |  |
|             | Net Service | Просмотр сетевых параметров: РРРоЕ, NTP,                                      |  |  |
| е настройки |             | email, IРфильтр, DDNS, FTP, ARSP, мобильный мониторинг и UPNP.                |  |  |
|             | GUI Display | Задание параметров графического интерфейса                                    |  |  |
|             |             |                                                                               |  |  |
|             | PTZ Config  | Конфигурация РТZ                                                              |  |  |
|             |             |                                                                               |  |  |
|             | RS232       | Настройки порта RS 232                                                        |  |  |
|             |             |                                                                               |  |  |

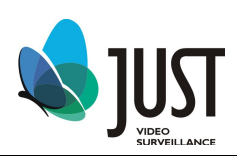

|              | Tour          | Конфигурация параметров тура                 |
|--------------|---------------|----------------------------------------------|
|              | 9             |                                              |
| Advanced     | HDD Manage    | Управление HDD                               |
|              |               |                                              |
|              | Account       | Учетные записи                               |
|              |               |                                              |
|              | Online User   | Показывает пользователей в сети              |
|              |               |                                              |
|              | Output Adjust | Настройки видеосигнала                       |
|              |               |                                              |
|              | Auto Maintain | Авто перезагрузка системы с удалением старых |
|              |               | файлов                                       |
|              | Restore       | Возврат к заводским настройкам               |
|              | C             |                                              |
|              | Upgrade       | Обновления                                   |
|              |               |                                              |
| Device Info. |               | Сведения об устройстве                       |
|              |               |                                              |
| Info         | HDD Info      | Информация об установленных дисках           |
|              |               |                                              |

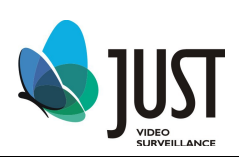

| BPS     | показывает поток (кб/с) и скорость записи |
|---------|-------------------------------------------|
|         | (МВ/Н) в реальном времени.                |
| Log     | Журнал Событий                            |
| 8.      |                                           |
| Version | Версия программного обеспечения           |
|         |                                           |

| Menu | Main Menu      | Главное меню                                       |
|------|----------------|----------------------------------------------------|
|      |                |                                                    |
|      | Record Mode    | Установка режима записи                            |
|      | Playback       | Поиск и воспроизведение                            |
|      | PTZ Control    | РТΖ управление                                     |
|      | High Speed PTZ | Управление мышью поворотными функциями<br>ТВ камер |
|      | Color Setting  | Настройки цветности                                |
|      | Output Adjust  | Регулировка положения картинки на экране           |
|      | Logout         | Выключение, смена пользователя, перезагрузка       |
|      | View           | Установка вида (включает виды 1,4,8,9&16)          |

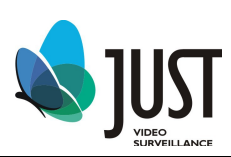

| 1 |    | Логотип отобр. на<br>экране во время<br>записи              | 2 | <b>N</b> <sup>n</sup> | Логотип отобр. на<br>случае тревоги    | экране | В |
|---|----|-------------------------------------------------------------|---|-----------------------|----------------------------------------|--------|---|
| 3 | ?- | Логотип отобр. на<br>экране в случае<br>потери видеосигнала | 4 |                       | Логотип отобр. на<br>случае маскировки | экране | В |

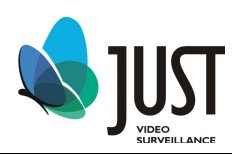

# 4. Управление DVR

Главное меню включает различные функциональные настройки

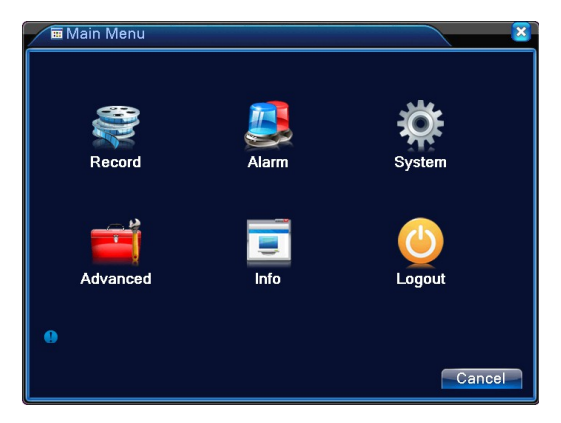

- 1. Нажмите кнопку ОК на панели, чтобы войти в пункт подменю
- 2. Нажмите кнопку MENU на панели, чтобы вернуться на раздел выше

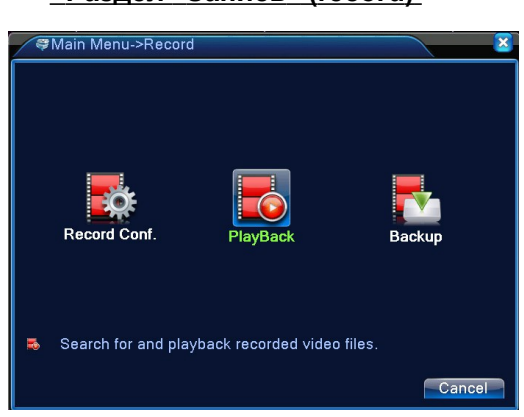

#### Раздел "Запись" (record)

Конфигурация записи "Record Config".

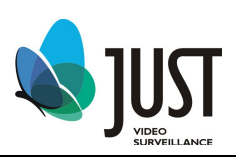

| 🔈 🗟 Main                 | Menu->Record->Recor            | d Conf.        |                                                                                                    |  |  |  |  |  |  |  |  |
|--------------------------|--------------------------------|----------------|----------------------------------------------------------------------------------------------------|--|--|--|--|--|--|--|--|
| Channel 1 - Redundancy 🗋 |                                |                |                                                                                                    |  |  |  |  |  |  |  |  |
| Length                   | Length 60 min PreRecord 5 Sec. |                |                                                                                                    |  |  |  |  |  |  |  |  |
| Mode                     | O Schedule O Manu              | al 🔵 Stop      |                                                                                                    |  |  |  |  |  |  |  |  |
| Week                     | Thu 🔽                          | Regular Detect | Alarm                                                                                                    |  |  |  |  |  |  |  |  |
| Period 1                 | 00:00 - 24:00                  |                | Image: A start and a start a start |  |  |  |  |  |  |  |  |
| Period 2                 | 00:00 - 24:00                  |                |                                                                                                    |  |  |  |  |  |  |  |  |
| Period 3                 | 00:00 - 24:00                  |                | O                                                                                                    |  |  |  |  |  |  |  |  |
| Period 4                 | 00:00 - 24:00                  |                |                                                                                                    |  |  |  |  |  |  |  |  |
|                          |                                |                |                                                                                                    |  |  |  |  |  |  |  |  |
|                          |                                |                |                                                                                                    |  |  |  |  |  |  |  |  |
|                          |                                |                |                                                                                                    |  |  |  |  |  |  |  |  |
|                          |                                |                |                                                                                                    |  |  |  |  |  |  |  |  |
|                          |                                |                |                                                                                                    |  |  |  |  |  |  |  |  |
|                          | _                              |                |                                                                                                    |  |  |  |  |  |  |  |  |
|                          | A                              | Ivanced OK     | Cancel                                                                                                    |  |  |  |  |  |  |  |  |

Канал (Channel): Номер канала DVR (выберите номер канала для установок)

Резервирование (Redundancy:) Функция для резервного копирования видео (Рекомендуется установить, по крайней мере, один HDD в режим резервирования)

Длина записи (Length) Установка длины видео фрагментов. По умолчанию 60 минут.

Предварительная запись (Prerecord): Запись 1-30 секунд до начала действия. (Продолжительность определяется по потоку кода)

Тип записи (Mode): установка режима записи.

Расписание(Scedule): Запись по расписанию (обычная, детекция и тревога).

Ручная(Manual): При выборе этого режима вы можете установить независимую запись в любом канале.

Стоп(Stop): Останавливает запись в любом канале.

День недели (Week): Настройка записи по дням недели

Время записи (Period): Настройка времени записи

#### Воспроизведение (Playback)

Поиск и воспроизведение записанных файлов

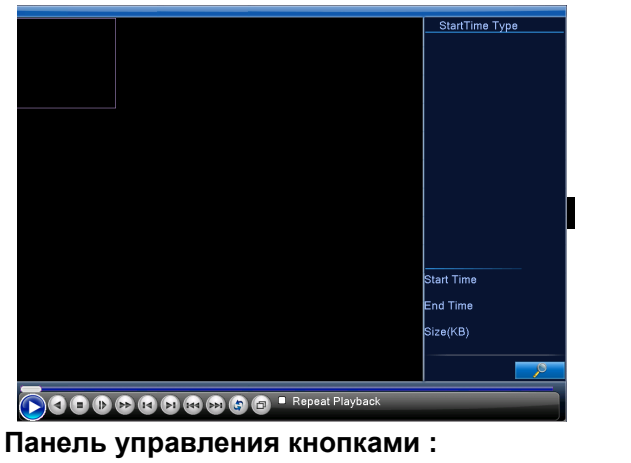

🗉 🕨 🍽 ы ன 🔛 🔄 🗖 🕛 Start Playback

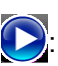

💽: нажмите для воспроизведения или паузы записи

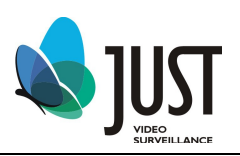

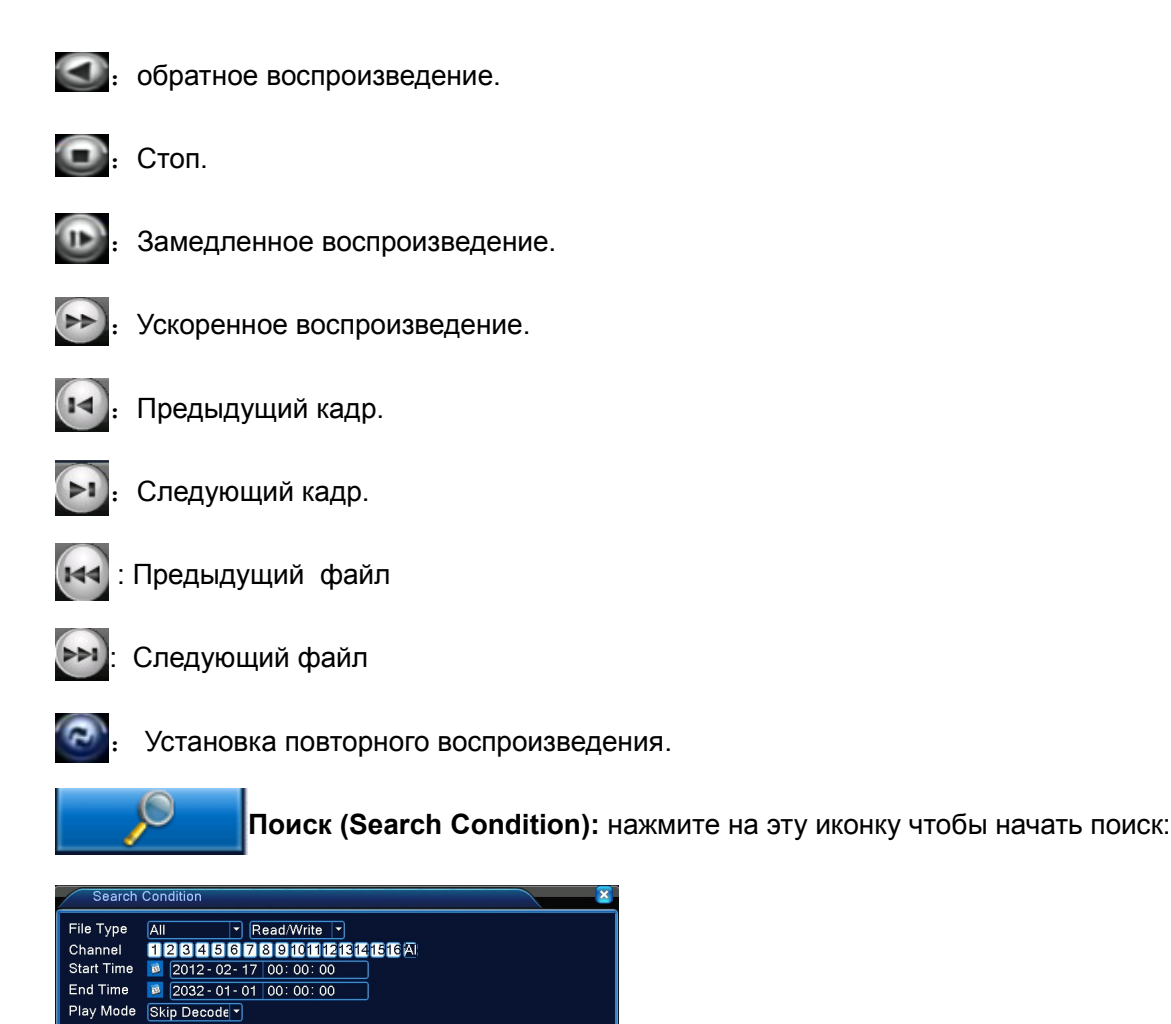

Поиск по Типу файла (File Type):

Режим воспроизведения (Play mode): установка качества изображения.

Play Search Cancel

#### <u>Резервное копирование (Backup)</u>

Два типа:

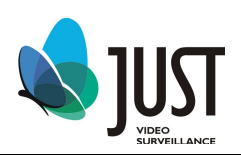

- Через порт SATA или USB (например, простой флэш-диск и мобильный жесткий диск)

- Через компьютерную сеть

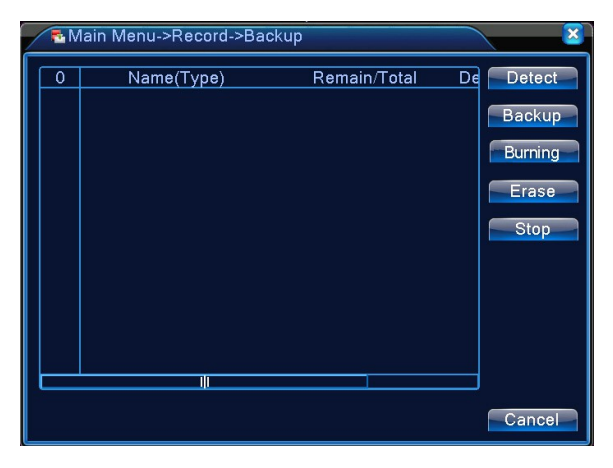

#### Сигнал тревоги (Alarm)

Motion detection (Обнаружение движения), video blind (потеря картинки ТВ камеры), Video Loss (Потеря видеосигнала) Alarm input (Вход сигнала тревоги), Alarm output (Выход аварийного сигнала)

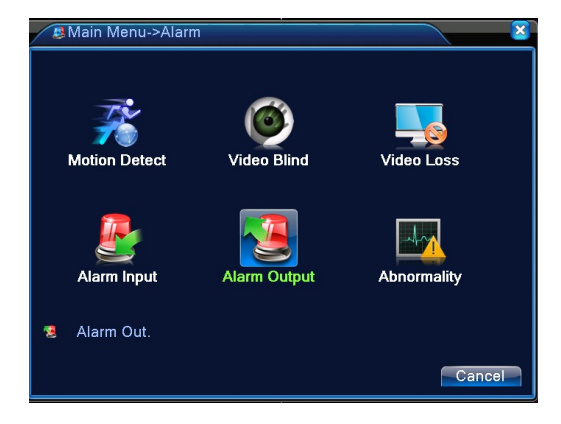

#### Обнаружение движения (Motion Detect)

При обнаружении движения в кадре регистратор может совершить несколько действий, как описывается ниже. По умолчанию по детектору движения будет записываться только канал, в котором сработал детектор

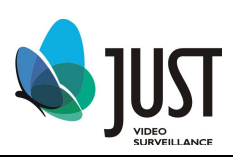

| 👬 Main Menu->                                                                                | -Alarm->Motion Detect                                                                                                    |   |
|----------------------------------------------------------------------------------------------|----------------------------------------------------------------------------------------------------|---|
| Channel<br>Sensitivity                                                                       | 1 ▼ Enable □<br>Middle ▼ Region <del>Set</del>                                                                                                    |   |
| Period<br>Alarm Output<br>Record Channel<br>Tour<br>PTZ Activation<br>Show Message<br>Buzzer | Sec.         Interval         1         Sec.           1234         Delay         10         Sec.           123456789f0t13f3f413f6         123456789f0t13f3f413f6         123456789f0t13f3f413f6           Sec.         Delay         10         Sec.           Sec.         Delay         10         Sec.           Sec.         Sec.         Sec.         Sec.           Sec.         Sec.         Sec.         Sec.           Sec.         Sec.         Sec.         Sec.           FTP upload         Sec.         Sec.         Sec. |   |
|                                                                                              | Advanced OK Cancel                                                                                                    | 1 |

Канал (Channel): Выбрать канала для настройки детектора движения;.

Разрешение (Enable): поставьте галочку ☑ для включения детектора движения на этом канале;

Порог чувствительности(Sensitivity): В соответствии с чувствительностью, можно установить 6 классов Область (Region) : Щелкнуть задать для входа в зону установки PAL22X18, квадрат с зеленной границей представляет текущую позицию (когда вы используете клавиши передней панели или пульта), красноватые зоны являются зонами детектирования, темные (прозрачные), зоны исключаются из детектирования. Чтобы установить зону как надо, удерживая левую кнопку мыши выделить зону детектирования. Если на зоне детектирования выделить новую зону, то новая зона будет зоной не детектирования.

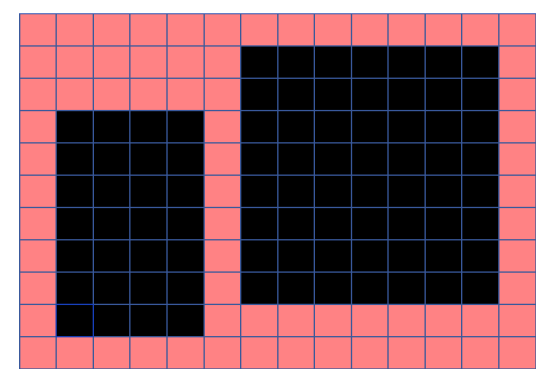

**Период (Period):** Для детектора движения можно установить свое расписание активности, в остальное время он не будет реагировать на движение. При нажатии кнопки. Установить Вы попадете на страницу настройки расписания детектора движения (независимого от расписания режима записи). На каждый день

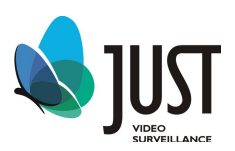

недели можно установить до 4 периодов времени активности, общая настройка активности показывается на графике на этой же странице. Зеленый квадратик на графике показывает активное время для детектора движения.

| Set    |         |          |         |         | N N    |
|--------|---------|----------|---------|---------|--------|
| Sunday | · •     |          |         |         |        |
| 00:00  | - 24:00 | <u>ן</u> | 00:00   | - 24:00 |        |
| 00:00  | - 24:00 |          | 00:00   | - 24:00 |        |
| -      | 03      | 69       | 12 15 1 | 8 21 24 |        |
| Sun    |         |          |         |         |        |
| Tue    |         |          |         |         |        |
| Wed    |         |          |         |         |        |
| Thu    |         |          |         |         |        |
| Fri    |         |          |         |         |        |
| Sat    |         |          |         |         |        |
|        |         |          |         |         |        |
|        |         |          |         |         |        |
|        |         |          |         |         |        |
|        |         |          |         | Ok      | Cancel |
|        |         |          |         |         |        |

**Выход датчика (Alarm output):** Установите активным выход датчика и при детекции движения изменится его состояние;.

Канал записи (Record Channel): Для каждого канала видеокамеры можно указать запись любого количества каналов. По умолчанию, для каждого канала указана запись этот же канала.

Внимание, эту настройку можно случайно изменить, если делать групповую настройку для всех каналов детекции (Пункт Канал «Все»).

#### (Main Menu->Record>Record Configure > Schedule).

**Тур (Tour):** При возникновении тревоги, РТZ камера выполняет предписанное им действие (Переход на Пресет, Обход и Шаблон),

Установка РТZ (PTZ activation): конфигурация необходимых настроек РТZ устройства (Пресет, Обход и Шаблон)

| PTZ Ac   | tivation |   |        |      |        |
|----------|----------|---|--------|------|--------|
| CAM 1    | lone 🔻   | 0 | CAM 2  | None | - 0    |
| САМ З 🖪  | lone 🕞   | 0 | CAM 4  | None | • 0    |
| CAM 5 🖪  | lone 🔻   | 0 | CAM 6  | None | - 0    |
| CAM 7 🖪  | lone 🔻   | 0 | CAM 8  | None | • 0    |
| CAM 9 🖪  | lone 🔻   | 0 | CAM 10 | None | • 0    |
| CAM 11 🖪 | lone 🔻   | 0 | CAM 12 | None | • 0    |
| CAM 13 🖪 | lone 🔻   | 0 | CAM 14 | None | • 0    |
| CAM 15 🖪 | lone 🕞   | 0 | CAM 16 | None | • 0    |
|          |          |   |        |      |        |
|          |          |   |        |      |        |
|          |          |   |        | OK   | Cancel |
|          |          |   |        |      |        |

**Задержка (Delay):** (пост запись) Время, в течение которого будет осуществляться запись после окончании тревоги, диапазон 10~300с.;.

**Показ сообщений (Show message):** При активации этой функции на экране монитора, подключенного к регистратору, будет всплывать диалоговое окно с общей информацией о состоянии тревог регистратора There is connection motion on the screen when alarm signal happens.

Отправка сообщения по электронной почте (Send email): При активизации этой функции на указанный адрес email в настройках сетевых служб будет отправлено сообщение о тревоге

Зуммер: При возникновении тревоги, оборудование выдает длительный звук «ди» два раза..

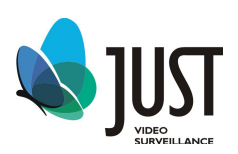

#### Закрытие камеры (Video Blind)

Определяет закрытие камеры крышкой, руками, тканью или другими предметами и подает сигнал тревоги;.

| ⊚Main Menu->                                                                                 | Alarm->Video Blind                                                                                                    |
|----------------------------------------------------------------------------------------------|----------------------------------------------------------------------------------------------------|
| Channel<br>Sensitivity                                                                       | 1 Enable D                                                                                                    |
| Period<br>Alarm Output<br>Record Channel<br>Tour<br>PTZ Activation<br>Show Message<br>Buzzer | 1234         Delay         10         Sec.           1234         567891011213141316         1234567891011213141316         1234567891011213141316           1234         567891011213141316         10         Sec.         10         Sec.           0         Send Email         0         FTP upload         0         10         10         10         10         10         10         10         10         10         10         10         10         10         10         10         10         10         10         10         10         10         10         10         10         10         10         10         10         10         10         10         10         10         10         10         10         10         10         10         10         10         10         10         10         10         10         10         10         10         10         10         10         10         10         10         10         10         10         10         10         10         10         10         10         10         10         10         10         10         10         10         10         10         10         10 |
|                                                                                              | Advanced OK Cancel                                                                                                    |

#### Потеря видеосигнала (Video Loss)

Производится тревога при потере видеосигнала с камеры

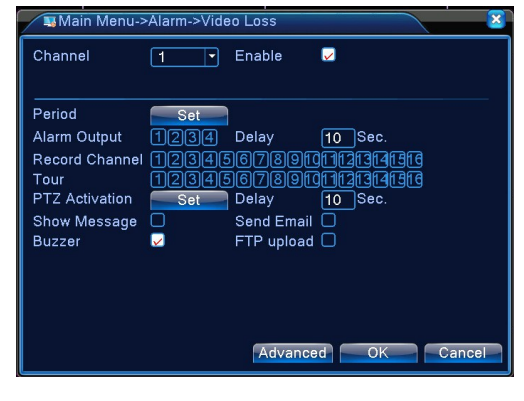

#### Тревожный выход (Alarm Output)

Выход тревоги активируется по команде детекторов, указанных у них в соответствующих настройках

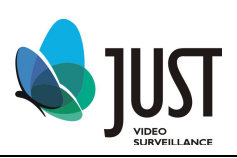

| 🛚 🚷 Main Menu->Alarm->Alarm Output |     |    |   |    |      |   |
|------------------------------------|-----|----|---|----|------|---|
| Alarm Type                         | All | 1  | 2 | 3  | 4    |   |
| Configuration                      | 0   | •  | • | •  | •    |   |
| Manual                             | 0   | 0  | 0 | 0  | 0    |   |
| Stop                               | 0   | 0  | 0 | 0  | 0    |   |
| Status                             |     |    |   |    |      |   |
|                                    |     |    |   |    |      |   |
|                                    | _   |    |   |    |      | _ |
|                                    |     | ŌK |   | Са | ncel |   |

Тип тревоги (Alarm type): настройка режима работы тревожных сигналов.

Конфигурация: select the channel you want to configure.

Ручной (Manual): Всегда включен сигнал тревоги на выходе, независимо от настроек детекторов. Стоп(Stop): Всегда выключен сигнал тревоги на выходе, независимо от настроек детекторов. Статус (Status): Статус работы

#### Аномалия

Пользователь может настроить параметры аномалии как показано ниже:

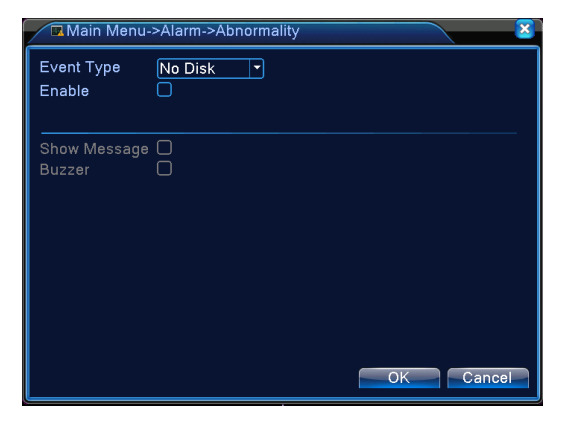

#### Настройка системы (System)

Задайте параметры системы, такие как общие настройки, настройка дисплея графического интерфейса пользователя, настройка учетных записей, модернизация, восстановление конфигурации, резервное копирование, сведения об устройстве и автоматическое обслуживание.

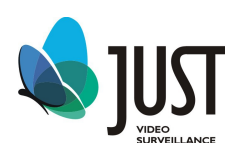

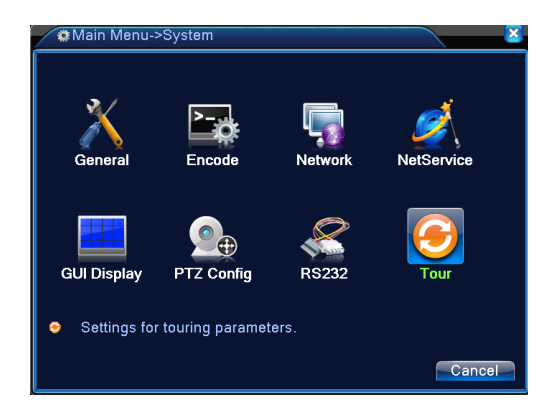

#### Общие установки (General)

| XMain Menu->System->General |                           |  |
|-----------------------------|---------------------------|--|
| System Time                 | 2012 - 02 - 14 20: 22: 00 |  |
| Date Format                 |                           |  |
| Date Separator              |                           |  |
| Time Format                 | 24-HOUR 🔻                 |  |
| Language                    | ENGLISH 🔻                 |  |
| HDD Full                    | Overwrite 🔽               |  |
| DVR No.                     | 0                         |  |
| Video Standard              | PAL 🔹                     |  |
| Auto Logout                 | 0 min                     |  |
| Machine Name                | LocalHost                 |  |
|                             |                           |  |
|                             |                           |  |
|                             |                           |  |
|                             | OK Cancel                 |  |

Системное время (System time): Установка текущей даты и времени системы цифрового видеорегистратора

Формат даты (Date format): три типа формата индикации даты, включает: год месяц день, месяц день год, день месяц год;

Летнее время (DST): установка летнего времени.

| DS     | Γ                    |           |
|--------|----------------------|-----------|
| Ena    | ble<br>of Waak       |           |
| Start: | 2012 - 01- 01 01: 01 | )         |
| End:   | 2012-01-01 01:01     | )         |
|        | =                    | OK Cancel |

Разделитель даты (Date separator): три вида. Формат времени (Time format): 24-часа и 12-часов Язык (Language): поддержка 28 языков

HDD заполнен (HDD full): можно выбрать два действия: стоп и перезапись

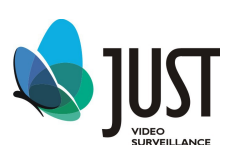

**Номер DVR (DVR No)** Используется в случае использования одного пульта для дистанционного управления несколькими цифровыми видеорегистраторами, необходимо нажать клавишу адреса на пульте управления, вводить адрес дистанционного управления, и адрес совпадает с адресом номеров соответствующих цифровых видеорегистраторов для дистанционного управления

Видео стандарт (Video standard): Поддержка двух стандартов: NTSC and PAL.

**Автоматическая блокировка (Auto Logout):** Можно установить время ожидания меню в 0-60, 0 значит не установить время ожидания

#### Настройки кодировки

В этом меню Вы можете настроить параметры сжатия видео и аудио

| 🔤 Main Menu->    | System->Encod | le       |                                                                                                    | . 🛛      |
|------------------|---------------|----------|----------------------------------------------------------------------------------------------------|----------|
| Channel          | 1             | <b>-</b> |                                                                                                    |          |
| Compression      | H.264         | Ī        | Extra Streaml                                                                                                    | <b>-</b> |
| Resolution       | D1(704x576)   |          | CIF(352x288)                                                                                                    |          |
| Frame Rate(FPS)  | 25            | •        | 12                                                                                                    |          |
| Bit Rate Type    | VBR           |          | VBR                                                                                                    |          |
| Quality          | Good          | •        | General                                                                                                    | •        |
| Bit Rate(Kb/S)   | 1536          |          | 107                                                                                                    | -        |
| I Frame Interval | 2             | -        | 2                                                                                                    |          |
| Video/Audio      | O             |          | Image: A state of the state of the state |          |
|                  |               |          |                                                                                                    |          |
|                  |               |          |                                                                                                    |          |
|                  |               | Advanc   | ed ОК                                                                                                    | Cancel   |

Канал (Channel): Выбирается номер канала.

**Сжатие (Compression):** H.264 и Extra Stream.

Разрешение (Resolution): D1, HD1, CIF или QCIF

Частота кадров (Frame rate): PAL: 25fps; NTSC: 30fps.

Тип компрессии (Bit rate type): Вы можете использовать переменный или постоянный

Качество (Quality): Параметры записи

Битрейд (Bit rate): 0kb/s-4096kb/s

Интервал кадра (Frame interval): можно установить 1(2-12 опционально)

Видео аудио (Video /audio): Мультиплексирует аудио к видео каналу..

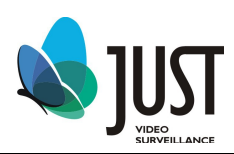

#### Сетевые настройки (Network)

| R Main Menu->System->Network |                              |  |
|------------------------------|------------------------------|--|
| Net Card                     | Wire Netcart 🗸 🐱 DHCP Enable |  |
| IP Address                   | 192 168 1 10                 |  |
| Subnet Mask                  | 255 · 255 · 255 · 0          |  |
| Gateway                      | 192 · 168 · 1 · 1            |  |
| Primary DNS                  | · · ·                        |  |
| Secondary DNS                |                              |  |
| TCP Port                     | 34567                        |  |
| HTTP Port                    | 80                           |  |
| HS Download                  |                              |  |
| Transfer Policy              | Quality Prefe -              |  |
|                              |                              |  |
|                              |                              |  |
|                              |                              |  |
|                              | OK Cancel                    |  |
| L                            |                              |  |

Сетевая плата (Net card): Вы можете выбрать проводную или беспроводную сетевую плату..

Вкл. DHCP (DHCP Enable): Получить IP адрес автоматически.

IP адрес (IP address): Настройте IP адрес. По умолчанию: 192.168.1.10.

Маска подсети (Subnet mask): Настройте маску. По умолчанию: 255.255.255.0.

Основной шлюз (Gateway): Настройте шлюз. По умолчанию: 192.168.1.1. Primary DNS and Вторичный DNC(Secondary DNS): Сервер Доменного имени. Это переводит доменное имя на IP адрес. IP адрес предлагается поставщиком сети..

**TCP Port:** По умолчанию: 34567

HTTP port: По умолчанию: 80.

HS download: Скоростная загрузка.

Политика передачи (Transfer Policy): Есть три стратегии: самоадаптация, качество

изображения и скорость передачи. Поток приспособится согласно установке.

#### Сетевой сервис (Netservice)

Выберите выбор обслуживания сети и щелкните кнопкой, чтобы формировать продвинутые функции сети или

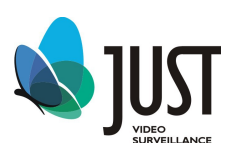

дважды щелкните кнопкой обслуживания, чтобы формировать параметры.

| Main Menu->S    | ystem->NetService      |
|-----------------|------------------------|
| Net Server      | Net Server Info        |
| PPPoE           | 0:                     |
| NTP             | 0: NTP:10              |
| EMAIL           | 0: Your SMTP Server:25 |
| IP FILTER       | 0: :0 :0               |
| DDNS            | DDNS Set Invalid       |
| FTP             | 0: FTP                 |
| ARSP            | 1: xmsecu.com:15000    |
| AlarmServer     | 0:                     |
| Wireless Config | 0                      |
| Mobile Monitor  | 1: 34599               |
| UPNP            | 0                      |
| Wifi            | 0: AP350               |
| RTSP            | 1: 554                 |
|                 |                        |
|                 | Set OK Cancel          |

#### **PPPoE**

| PPP0E      |         |  |
|------------|---------|--|
| Enable     | ✓       |  |
| User Name  |         |  |
| Password   |         |  |
| IP Address | 0.0.0.0 |  |
|            |         |  |
|            | OR      |  |

#### NTP сервер должен быть установлен в ПК.

#### Host computer IP: Введите установленный сервер NTP IP адреса.

Порт по умолчанию: 123.

Time zone: London GMT+0 Berlin GMT +1 Cairo GMT +2 Moscow GMT +3 New Delhi GMT +5 Bangkok GMT +7 Hongkong Beijing GMT +8 Tokyo GMT +9 Sydney GMT +10 Hawaii GMT-10 Alaska GMT-9 Pacific time GMT-8 American mountain time GMT-7 American mid time GMT-6 American eastern time GMT-5 Atlantic time GMT-4 Brazil GMT-3 Atlantic mid time GMT-2.

Период обновления: По умолчанию: 10 минут.

| NTP           | ×           |
|---------------|-------------|
| Enable        | <b>V</b>    |
| Server IP     | NTP         |
| Port          | 123         |
| Time Zone     | GMT+08:00 - |
| Update Period | 10 min      |
|               |             |
|               |             |
|               | OKCancel    |
|               |             |

#### EMAIL

SMTP server: Адрес сервера электронной почты. Это мог быть IP адрес или

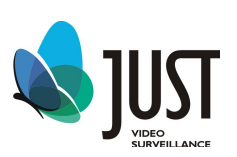

доменное имя.

Port: Номер порта сервера почты.

SSL: Укажите какой протокол используется.

User Name: Укажите имя пользователя.

Password: Укажите пароль пользователя.

Sender: Адрес отправителя.

Receiver: Отправка email адресатам.

Title: Укажите название письма.

| EMAIL       |                                                                                                    |
|-------------|----------------------------------------------------------------------------------------------------|
| Enable      | Image: A state of the state of the state |
| SMTP Server | Your SMTP Server                                                                                                    |
| Port        | 25                                                                                                    |
| Need SSL    |                                                                                                    |
| User Name   |                                                                                                    |
| Password    |                                                                                                    |
| Sender      |                                                                                                    |
| Receiver    |                                                                                                    |
| Title       | Alarm Message                                                                                                    |
|             |                                                                                                    |
|             | OKCancel                                                                                                    |

#### **IP** Filter

Вы можете задать максимум 64 IP адреса для доступа к DVR. В черный список можно также занести 64 IP адреса.

|              | P FILTER                         |
|--------------|----------------------------------|
| Enab<br>Rest | ole 🛛<br>ricted Type Blacklist 🔽 |
| 0            | . 0 . 0 . 0 🔤 🥂 Add              |
| 0            | Banned IP                        |
|              |                                  |
|              |                                  |
|              |                                  |
|              |                                  |
|              |                                  |
|              | <u> </u> ]                       |
|              | Delete OK Cancel                 |

**DDNS** . Локальное доменное имя : Укажите имя DDNS.

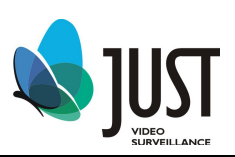

Имя пользователя. »Укажите имя DDNS. Пароль. «Укажите пароль DDNS.

| DDNS        | ×             |
|-------------|---------------|
| DDNS Type   | CN99 -        |
| Enable      | 0             |
| Domain Name | your.3322.org |
| User Name   |               |
| Password    |               |
|             |               |
|             |               |
|             |               |
|             | OK Cancel     |
|             |               |

FTP При тревоге или созданию скриншотов они могут быть переданы по FTP

Сервер IPIP адрес для FTP сервера

Порт Domain Port для FTP, по умолчанию 21

Имя пользователя Имя пользователя FTP

Пароль Пароль пользователя

Макс дина файла Максимальная длина пакета, по умолчанию 128М

Имя директории Директория загрузки файлов

| FTP         |          |             | <u> </u> |
|-------------|----------|-------------|----------|
| Enable      | <b>V</b> |             |          |
| Server IP   | FTP      | ]           |          |
| Port        | 21       |             |          |
| User Name   |          |             |          |
| Password    |          | 🗆 Anonymous |          |
| Max File Le | ngth 128 | M           |          |
| DirName     |          |             |          |
|             |          |             |          |
|             |          |             |          |
|             |          |             |          |
|             |          | ОК          | Cancel   |

#### ARSP

| ARSP          |              | <b>X</b>  |
|---------------|--------------|-----------|
| Туре          | DNS 🔻        |           |
| Enable        | $\checkmark$ | ,<br>     |
| Server IP     | xmsecu.com   |           |
| Port          | 15000        | ]         |
| User Name     | None         |           |
| Password      |              |           |
| Update Period | 1            | min       |
|               |              |           |
|               |              | OK Cancel |

**Mobile Monitor** 

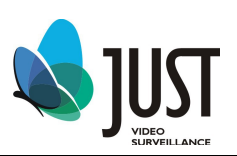

#### Для просмотра видео с мобильного устройства, пожалуйста настройте порты.

| Mobile Monitor         | × × × × × × × × × × × × × × × × × × × |
|------------------------|---------------------------------------|
| Enable 🗸<br>Port 34599 |                                       |
|                        | OK Cancel                             |

Поддержка модельного Nokia ряда : : N71\N73\N75\N76\N77\N78\N79\N80\N81\N81(8GB)\N82\N85\N91\N91(8GB)\N92\N93\N93i\N95\N95(8G B)\N96\E50\E51\E60\E61\E61i\E62\E63\E65\E66\E70\E71\E90\3250\3250XM\5320XM\5500\5700XM\571 0、6110、6120c、6120SN、6121、6122c、6124c、6290. Другие: Anycall: G818E、i8510c、L878E、i400、i408、i458、i520、i550、i560、LG: KT610、KS10 The fifth edition of S60 includs: Nokia 5800XM N97 Blackberry: 8520, 8530, 8900, 9530, 9550, 9000, 9700, 9630 Huawei 3G USB module E176G Ralink WIFI USB module RT2571 Android iPhone

#### UPNP (протокол может быть настроен на авто определение)

| UPNP                                                                           | X                               |
|--------------------------------------------------------------------------------|---------------------------------|
| Enable<br>HTTP Port<br>TCP Port<br>MobilePort<br>Make sure UF<br>,before using | NP is running on router<br>this |
|                                                                                | OK Cancel                       |

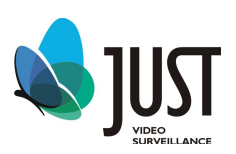

#### Отображение меню (GUI Display)

В этом меню Вы можете настроить выводимую информацию на экране монитора.

| 🔲 Main Menu   | ->System->GUI Display   |
|---------------|-------------------------|
| Channel Title | Set                     |
| Time Display  | 🔽 Channel Title 🔽       |
| Record Status | 🗸 Alarm Status 🔽        |
| Deflick       |                         |
| Iransparency  | 1/5                     |
| Resolution    | 1024*768 -              |
| Channel       |                         |
| Region Cover  |                         |
| Time Display  | 🗸 Channel Title 🖌 🥌 Set |
|               |                         |
|               |                         |
|               |                         |
|               | OK Cancel               |

Имя канала (Channel Title): Здесь вы можете задать имя канала. Максимум 25 знаков.

Прозрачность (Transparency): останавливает прозрачность меню. Диапазон 128~255.

**Разрешение (Resolution):** Устанавливается разрешение монитора. 800\*600, 1024\*768, 1280\*720, 1280\*1024, 1360\*768 and 1440\*900,

Канал (Channel): Выбор канала для закрытия

Маска на канал "Region Cover (Private masking)": Здесь устанавливается маска на канал.

Время (Time Display): показ\установка времени

Имя канала (Channel title): установка имени

Установки РТZ (PTZ Config.)

| 💁 Main I  | Menu->Syste | m-: | >PTZ Config  |   | <u> </u>  |  |
|-----------|-------------|-----|--------------|---|-----------|--|
| PTZ Devid | ce          |     | RS485 Device |   |           |  |
| Channel   | 1           | •   |              |   |           |  |
| Protocol  | PELCOD      | •   | NONE         | • |           |  |
| Address   | 1           |     | 1            |   |           |  |
| Baudrate  | 9600        | •   | 9600         | - |           |  |
| Data Bits | 8           | •   | 8            | - |           |  |
| Stop Bits | 1           | •   | 1            | - |           |  |
| Parity    | None        |     | None         | - |           |  |
| Monitors  | 0           |     |              |   |           |  |
|           |             |     |              |   |           |  |
|           |             |     |              |   |           |  |
|           |             |     |              |   |           |  |
|           |             |     |              |   |           |  |
|           |             |     |              |   | OK Cancel |  |
|           |             |     |              |   |           |  |

Канал (Channel): Выберите канал для купольной камеры

Протокол (Protocol): Установите протокол. (PELCO-D по умолчанию).

Aдрес (Address): RS485 device Address

Битрейт (Baud rate): select corresponding baud rate

Бит данных (Data bits): По умолчанию: 8.

Стоповый бит(Stop bits): По умолчанию: 1.

Четность (Parity): По умолчанию: нет

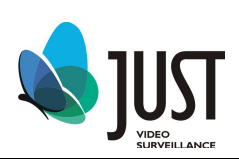

#### Настройки RS232 (RS232)

| Se Main I | Menu->System->RS232 |
|-----------|---------------------|
| Function  | Console 💌           |
| Baudrate  | 115200 -            |
| Data Bits | 8 -                 |
| Stop Bits | 1                   |
| Parity    | None                |
|           |                     |
|           |                     |
|           |                     |
|           |                     |
|           |                     |
|           |                     |
|           |                     |
|           | OK Cancel           |

Функция (Function) :Используется для отладки и обновления.

Битрейд (Baud rate): Установите необходимый.

Бит данных(Data bit): Включает 5-8 опций.

Стоповый бит (Stop bit): Включает 2 опции.

Четность (Parity): по умолчанию нет

#### Настройки тура (Tour)

Введите значение интервала переключения. Возможный интервал 5-120 секунд.

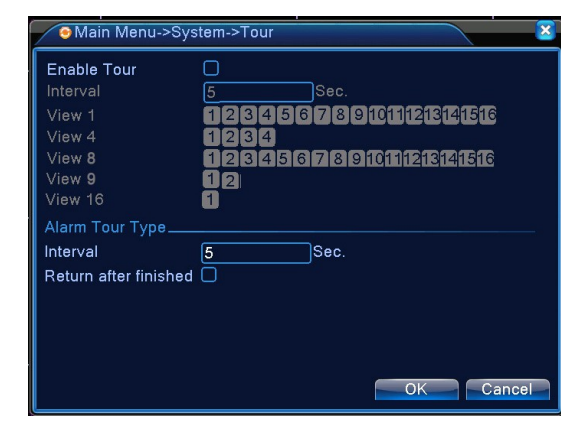

#### Расширенные (Advanced)

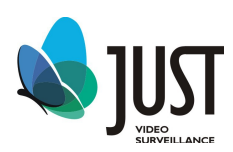

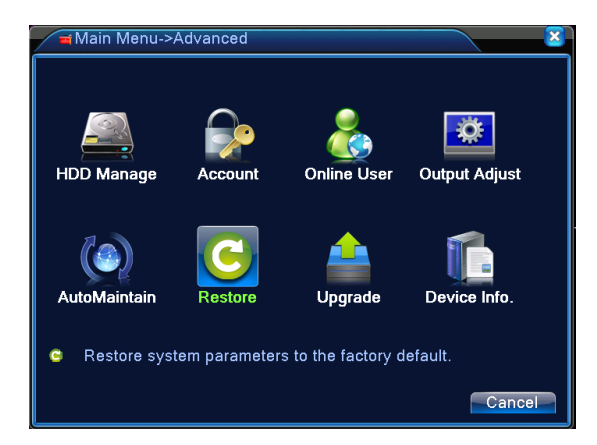

#### Управление HDD (HDD Management)

Форматируйте и управляйте жестким диском. Меню показывает текущую

информацию о жестком диске.

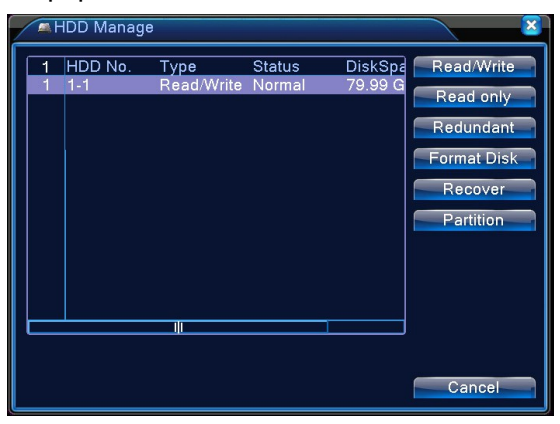

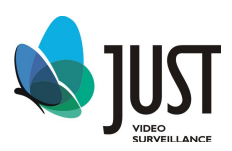

#### Управление пользователями. (Account)

Изменить пользователя (Modify User) : Изменяет имя пользователя. Изменить группу (Modify groupe): Изменяет имя группы. Изменить пароль (Modify pwd): Изменяет пароль

| / 🏟 N | lain Menu->A                           | dvanced->Ac                    | count                                   | <u> </u>                                                                                                    |
|-------|----------------------------------------|--------------------------------|-----------------------------------------|----------------------------------------------------------------------------------------------------|
| 3123  | User Name<br>admin<br>guest<br>default | Group<br>admin<br>user<br>user | Status<br>GUI<br>Normal<br>Default User | Modify User<br>Modify Group<br>Modify Pwd<br>Add User<br>Add Group<br>Delete User<br>Delete Group<br>Update |
|       |                                        |                                |                                         | Cancel                                                                                                    |

#### Примечание:

1. Длина знака составляет 8 байтов. Пробел вперед или позади строки символов недействителен. Пробел в строке символов действителен. Использованию подлежат: Буквы, цифры, подчеркивающая линия, знак вычитания, точка.

2. В пользовательской группе нет никакого ограничения. Вы можете добавить или удалить пользовательскую группу согласно пользовательскому определению.

3. Пользовательское управление включает: группа / пользователь. Группа и имя пользователя не могут быть тем же самым. Каждый пользователь принадлежит только одной группе.

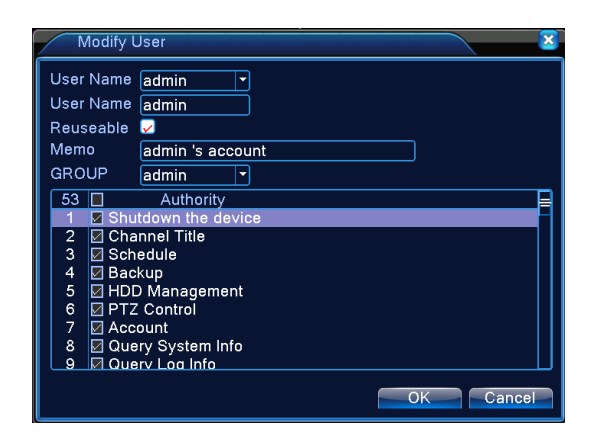

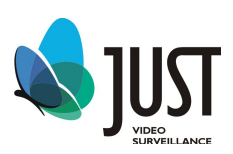

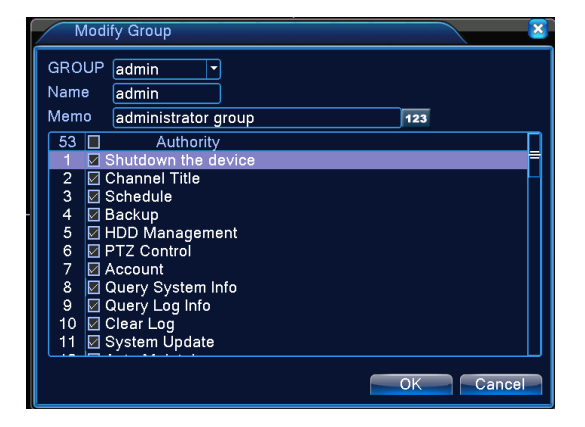

Добавить пользователя (Add user): Войдите в интерфейс меню и введите имя Пользователя и пароль.

| Add Use                                                                                                    | r 🛛 🛛 🔀                                                                                                    |
|----------------------------------------------------------------------------------------------------|----------------------------------------------------------------------------------------------------|
| User Name                                                                                                    | Reuseable                                                                                                    |
| Confirm                                                                                                    |                                                                                                    |
| Memo                                                                                                    |                                                                                                    |
| GROUP                                                                                                    | admin 🔽                                                                                                    |
| 53 □<br>1 Ø Shut<br>2 Ø Chai<br>3 Ø Scha<br>4 Ø Bact<br>5 Ø HDD<br>6 Ø PTZ<br>7 Ø Acco<br>8 Ø Que<br>9 Ø Oue | Authority =<br>tdown the device<br>nnel Title<br>sdule<br>vup<br>Management<br>Control<br>punt<br>py System Info<br>ny Log Info |
|                                                                                                    | OK Cancel                                                                                                    |

Добавить группу (Add group): добавьте пользовательскую группу и установите область.

#### Онлайн пользователи (Online User)

Здесь Вы можете найти пользователя и отключить его от DVR.

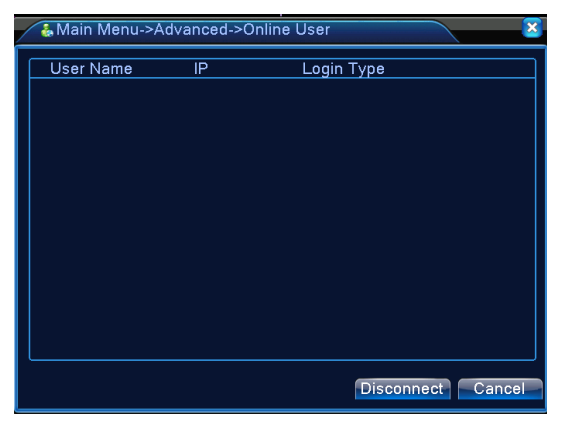

#### 4.4.4 Настройка TV

В этом меню вы можете настроить основные параметры видео изображения. Также можно настроить несколько заготовок по часам суток.

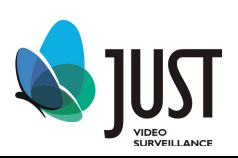

|                                                                                                    | Main Menu->A                                                                                         | dvanced->Output Adjust        |    |
|----------------------------------------------------------------------------------------------------|----------------------------------------------------------------------------------------------------|-------------------------------|----|
| Top Deflate       0         Bottom Deflate       0         Left Deflate       0         Right Deflate       0         Black vertical       50         Black horizontal       50 | Top Deflate<br>Bottom Deflate<br>Left Deflate<br>Right Deflate<br>Black vertical<br>Black horizontal | 0<br>0<br>0<br>50<br>50<br>50 | 81 |

#### Авто перезагрузка (Automaintain)

Здесь выставляется время перезагрузки DVR.

| Main Menu->Advanced->AutoMaintain                                               | 3 |
|---------------------------------------------------------------------------------|---|
| Auto-Reboot System<br>Every Tuesday  at 01:00<br>Auto-Delete Old Files<br>Never |   |
| OK Cancel                                                                       | 1 |

#### Восстановление (Restore)

Восстановление настроек на заводские параметры..

| 😋 Main Menu->Advanced->                                                                                      | >Restore                  |        |
|----------------------------------------------------------------------------------------------------|---------------------------|--------|
| Please select setting entries                                                                                | that you want to default. |        |
| Select all<br>General Encode<br>Record Conf. Alarm Set<br>Network NetService<br>GUI Display Account<br>RS232 |                           |        |
| ALL Configuration                                                                                            |                           |        |
|                                                                                                    | OK                        | Cancel |

#### Обновление (Upgrade)

| Amain Menu->A    | dvanced->Upgrade 🛛 🛛 🔀 |
|------------------|------------------------|
| Upgrade Position |                        |
| Upgrade file     | <b></b>                |
|                  |                        |
|                  |                        |
|                  | Upgrade Cancel         |

Обновление по USB интерфейсу (подключать необходимо в задний порт USB).

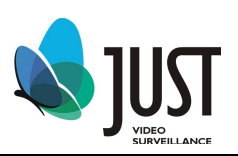

#### Информация об устройстве (Device Info)

| 🚡 Main Menu->Advanced->De   | evice Info. 🛛 🔀 |
|-----------------------------|-----------------|
| Audio In Channels           | 4               |
| Alarm In Channels           | 0               |
| Alarm Out Channels          | 0               |
| GUI Theme                   | General 🔻       |
| Remote control type         | General 🔻       |
| Maximum Playback large ones | 4               |
| Default playback large ones | 0               |
| Enable RS232 🔲 Enable P     | TZ 🖸            |
|                             |                 |
|                             | OK Cancel       |

#### Информация (Info)

Показывает информацию о :HDD, потоке передачи данных в реальном времени (BPS), журнале событий (LOG) и версия устройства (version).

| Main Menu->Info            | ×       |
|----------------------------|---------|
| HDD Info                   | BPS     |
| LOG                        | Version |
| Information of System Log. |         |
|                            | Cancel  |

#### Информация о HDD (HDD Information)

Показывает информацию о съёмных записывающих устройствах.

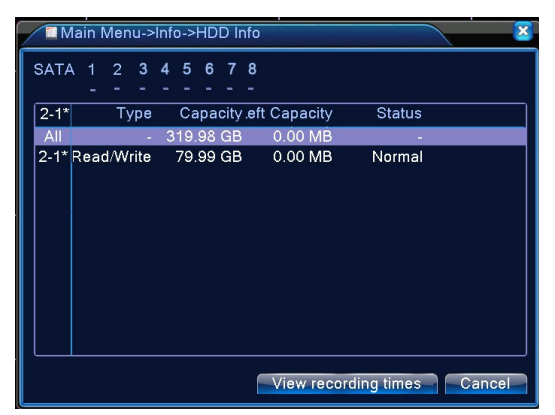

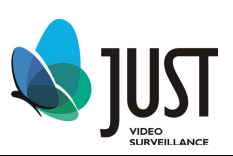

#### BPS

Показывает поток (кб/с) и скорость записи (МВ/Н) в реальном времени.

| Main    | Menu-> | Info->BPS |         |      |      |     | <u>×</u> |
|---------|--------|-----------|---------|------|------|-----|----------|
| Channel | Kb/S   | MB/H      | Channel | Kb/S | MB/H |     |          |
| 1       | 25     | 8         | 9       | 25   | 8    |     |          |
| 2       | 25     | 8         | 10      | 25   | 8    |     |          |
| 3       | 25     | 8         | 11      | 25   | 8    |     |          |
| 4       | 25     | 8         | 12      | 25   | 8    |     |          |
| 5       | 25     | 8         | 13      | 25   | 8    |     |          |
| 6       | 25     | 8         | 14      | 25   | 8    |     |          |
| 7       | 25     | 8         | 15      | 25   | 8    |     |          |
| 8       | 25     | 8         | 16      | 25   | 8    |     |          |
|         |        |           |         |      |      |     |          |
|         |        |           |         |      |      |     |          |
|         |        |           |         |      |      |     |          |
|         |        |           |         |      |      |     |          |
|         |        |           |         |      |      |     |          |
|         |        |           |         |      |      |     |          |
|         |        |           |         |      |      |     |          |
|         |        |           |         |      |      | Can | cel      |

#### Журнал событий (LOG)

| Main Men      | u->Info->LOG  |                 | <u> </u>              |
|---------------|---------------|-----------------|-----------------------|
| Type All      | II 🔻          |                 |                       |
| Start Time 20 | 012-02-15 00  | : 00: 00        | Search                |
| End Time 20   | 012-02-16 00  | : 00: 00        | Next Page             |
| 6 Log Time    | e             | Туре            | LOG                   |
| 1 2012-02     | 2-15 09:36:02 | save system sta | 12051- 3-06 12:51:12  |
| 2 2012-02     | 2-15 09:36:02 | Log In          | User default LogIn by |
| 3 2012-02-    | 2-15 09:36:03 | Recover Time    | 2012-02-14 21:27:12   |
| 4 2012-02-    | 2-15 09:36:03 | Set Time        | 2012-02-14 21:27:12   |
| 5 2012-02     | 2-15 09:36:28 | Log Out         | User default LogOut b |
| 6 2012-02-    | 2-15 09:36:28 | Log In          | User admin LogIn by ( |
|               |               |                 |                       |
|               |               |                 |                       |
|               |               |                 |                       |
|               |               |                 |                       |
|               |               |                 |                       |
|               |               |                 |                       |
|               |               |                 | Remove Cancel         |

Здесь записываются все события происходящие с регистратором.

#### Версия (Version)

Здесь вы можете увидеть информация об устройстве.

| Record Channel16Extra Channel0Alarm In16Alarm Output4SystemJF2.00.T00Build Date2011-08-29 13:23:38SerialNo00000000000Status30 | 🕵 Main Menu->                                                                                             | Info->Version                                                                |
|----------------------------------------------------------------------------------------------------|----------------------------------------------------------------------------------------------------|------------------------------------------------------------------------------|
| OK.                                                                                                    | Record Channel<br>Extra Channel<br>Alarm In<br>Alarm Output<br>System<br>Build Date<br>SerialNo<br>Status | 16<br>0<br>16<br>4<br>JF2.00.T00<br>2011-08-29 13:23:38<br>00000000000<br>30 |

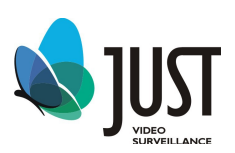

Блокировка (Logout)

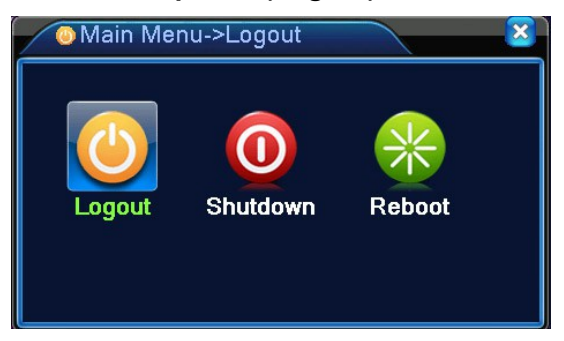

Блокировка (Logout): выход из меню, для входа потребуется ввод пароля Выключение (Shut down): выключение Перезагрузка (Reboot): перезагрузка устройства

### 5. Режим записи (Record Mode)

Пожалуйста, проверьте текущий статус канала: "

∘" означает, что он не в режиме записи, ●" означает, что он в режиме запись

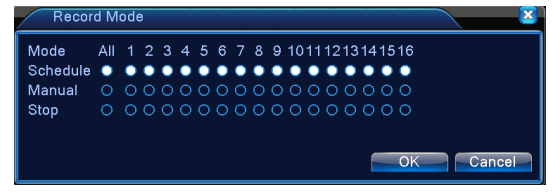

Расписание (Schedule): Запись по расписанию

**Ручная (Manual):** Нажмите все кнопки и будет произведена запись независимо от настроенной предварительно.

Стоп (Stop): Нажмите все кнопки, и запись будет прекращена.

### 6. Управление PTZ (PTZ Control)

Имеющиеся функции: Контроль за устройствами РТZ, шаг, увеличение, фокус, ирис, и операция установки, патрулирование между точками, патрулирование, периферийное сканирование, помощник, выключатель подсветки и так далее.

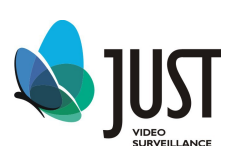

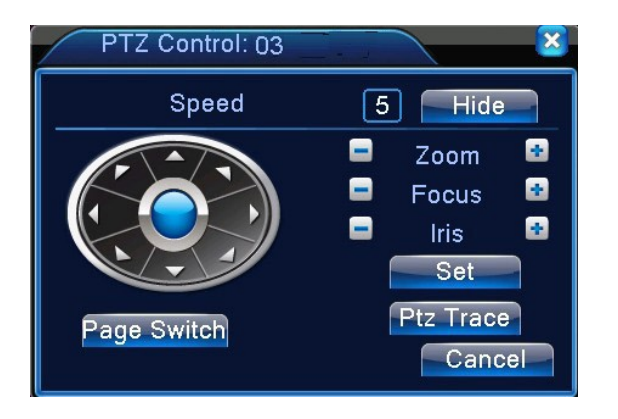

Скорость (Speed): Настройка РТZ угла поворота. По умолчанию: 1 ~ 8 Фокус (Focus)Нажмите кнопки / для настройки фокуса камеры. Диафрагма (Iris) Нажмите кнопки / для настройки диафрагмы камеры. Общие настройки (Set)

Кнопка интеллектуального 3D позиционирования находится в середине движка. Нажмите эту кнопку, система перейдет назад к однооконному режиму. Выделите мышью требуемую область. РТZ настроится автоматически.

#### Задание предустановки

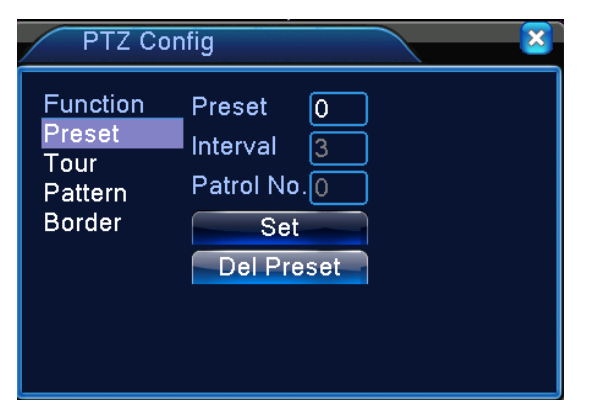

Используйте стрелки направления для позиционирования камеры. Затем нажмите кнопку Установка, Предварительное позиционирование и введите номер преднастройки.

настройки:

- Предустановленное позиционирование;
- ⑦ Режим обхода;
- 🕑 Шаблон;
- О Авто сканирование;
- ⑦ Авто сдвиг;
- ⑦ Переворот41
- 🕐 Сброс
- ⑦ Перелистывание страницы.

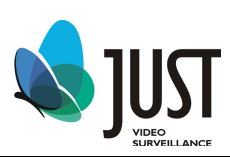

www.just-video.ru